## Navigate: How to Search

## **Quick Search**

1. To search for a student or user, select the magnifying glass in the top right corner of the screen.

| 2017-2018 Winter 💌 | Q | ? | 0 - |
|--------------------|---|---|-----|
| Quick Search       |   |   | •   |

2. Enter the first name, last name, or student ID in the search box that appears.

| 2017-2018 Winter | •                | ? () |  |
|------------------|------------------|------|--|
|                  | - Nacional State |      |  |

3. Select the student's name from the dropdown menu that appears. The student's profile page will be displayed.

| Overview | History | Class Info | More 🔻 |        |    |
|----------|---------|------------|--------|--------|----|
| Student  | ID      |            |        |        |    |
|          |         |            |        |        |    |
| Advisors |         |            |        | Tutors |    |
| Categori | es      |            |        |        |    |
| 1253     |         |            |        |        | Na |

## **Advanced Search**

1. Select the magnifying glass from the left of the screen.

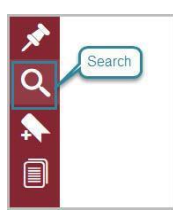

2. The New Search screen appears. Choose a category from the list displayed and enter your criteria.

| /IGATE 🖴 🛎 🗖                                                                                   |                     | 2019-2020 Fall 🔹 🔍 🛃 | 0 |  |  |  |  |  |
|------------------------------------------------------------------------------------------------|---------------------|----------------------|---|--|--|--|--|--|
| New Search                                                                                     |                     |                      |   |  |  |  |  |  |
| Saved Searches +                                                                               |                     |                      |   |  |  |  |  |  |
| Keywords (First Name, Last Name, E-mail, Student ID)?                                          | type?<br>Students   |                      |   |  |  |  |  |  |
| Student Information First Name, Last Name, Student ID, Category, Tag, Gender, Race, Watch List |                     |                      |   |  |  |  |  |  |
| Enrollment History Enrollment Terms                                                            |                     |                      |   |  |  |  |  |  |
| Area of Study College/School, Degree, Concentration, Major                                     |                     |                      |   |  |  |  |  |  |
| Performance Data GPA, Hours, Credits                                                           |                     |                      |   |  |  |  |  |  |
| Term Data Section Tag, Term GPA                                                                |                     | *                    |   |  |  |  |  |  |
| Course Data Course, Section, Status                                                            |                     | Ŧ                    |   |  |  |  |  |  |
| Assigned To Advisor                                                                            | Assigned To Advisor |                      |   |  |  |  |  |  |
| Success Indicators Predicted Support R                                                         |                     | Ŧ                    |   |  |  |  |  |  |

3. Click Search. The list of students meeting the criteria chosen is listed.

| Uns                  | ave             | d St     | uder     | nt Se | arch      | Save            |                   |                     |                         |                                |          |   |                   |   |
|----------------------|-----------------|----------|----------|-------|-----------|-----------------|-------------------|---------------------|-------------------------|--------------------------------|----------|---|-------------------|---|
| Saved                | Search          | nes 👻    |          |       |           |                 |                   |                     |                         |                                |          |   |                   |   |
| Star                 | ndard I         | Jser Typ | e: Stude | nts   | Keywords: | Colene Alvara x |                   |                     |                         |                                |          |   |                   |   |
| Search Modify Search |                 |          |          |       |           |                 |                   |                     |                         |                                |          |   |                   |   |
| Action               | is <del>v</del> |          |          |       |           |                 |                   |                     |                         |                                |          |   |                   |   |
|                      | L               | N        | AME      | *     | ID        | WATCH LIST      | CUMULATIVE GPA \$ | MAJOR               | PREDICTED RISK LEVEL \$ | CLASSIFICATION \$              | CATEGORY | ¢ | ACTIONS           |   |
|                      | 1               |          |          |       |           |                 | 3.875             | Computer<br>Science | Unknown                 |                                |          |   |                   | Â |
|                      | 2               |          |          |       |           |                 | 2.333             | Not Applicable      | Unknown                 |                                |          |   |                   |   |
|                      | 3               |          |          |       |           |                 |                   |                     |                         |                                |          |   |                   |   |
|                      | 4               |          |          |       |           |                 | 2.928             | Not Specified       | Unknown                 | Year 2 (18-47 credit<br>hours) |          |   |                   |   |
|                      | 5               |          |          |       |           |                 | 2.152             | Not Specified       | Unknown                 | Year 2 (18-47 credit<br>hours) |          |   |                   |   |
|                      | 6               |          |          |       |           |                 |                   |                     |                         |                                |          |   |                   |   |
|                      | 7               |          |          |       |           |                 |                   |                     |                         |                                |          |   |                   |   |
|                      | R               |          |          |       |           |                 | 2 128             | Political           | Hakaowa                 | Year 4 (78-107                 |          |   |                   | * |
| Previ                | ous             | 1        | 2        | Next  |           |                 |                   |                     |                         |                                |          |   | 117 total results |   |

**4.** Under the Action dropdown menu, you can get a list of the students that you just searched by choosing **Export Results.** 

## **Filter Drawers Overview**

**Student Information:** Use this group of filters to search for students by personal identifying information, such as name, student ID, category, tag, or transfer status.

**Enrollment History:** Create logic statements to search for students by their enrollment status in a variety of terms.

**Area of Study:** Combine elements of this filter to search for students based on areas of study, including college affiliation, degree, concentration, or major.

**Performance Data:** Search using these filters to segment student groups by GPA, credits earned, and hours attempted.

**Term Data:** Select conditions within this group of filters to run a search for students using information associated with a specific term.

**Course Data:** Utilize this group of filters to query students based on courses, section, and status.

**Assigned To:** Enter information into fields in this bucket to pull lists of students assigned to specific team members. Note that users that have the User Type or who have had a relationship in the past WILL NOT appear if they don't currently have that relationship with a student. For example, an advisor who has no students assigned to them will not appear. This is also the drawer that allows users to search for students WITHOUT a certain relationship type, e.g. students without advisers.

**Success Indicators:** Run a search using these filters to identify students based on predicted risk level or success marker completion status.

If you have any questions about running an advanced search please contact the Navigate Administrator by email <u>navigateadmin@mun.ca</u>.